## Réserver un actif

AVANT DE DÉBUTER : Vous devez vous connecter à Hector avant d'utiliser cette procédure. Pour ce faire référez-vous à la procédure « SE CONNECTER À HECTOR ».

Cette procédure est utilisée pour faire une demande de réservation d'un actif sous la responsabilité d'une faculté ou un centre de recherche affilié de l'Université Laval. Pour devenir effective, une demande de réservation doit avoir être approuvée par la personne responsable de l'équipement et le demandeur recevra un courriel confirmant l'approbation de la réservation. Il est à noter que la personne responsable de l'équipement n'est pas tenue d'accepter toutes les demandes de réservations et que c'est elle qui établit les modalités de l'utilisation de l'équipement selon les critères qui lui conviennent.

### SECTION 1 : Trouver un actif à réserver

Méthode I : Trouver l'actif via la liste des actifs

Méthode II : Trouver l'actif via le catalogue de réservations

<u>SECTION 2 : Procédure pour réserver un actif pour lequel vous ne possédez pas les permissions</u> <u>de gestion</u>

<u>SECTION 3 : Procédure pour réserver un actif pour lequel vous possédez les permissions de gestion</u>

\_\_\_\_\_

#### SECTION 1 : Trouver un actif à réserver

Pour trouver l'actif pour lequel vous voulez faire une demande de réservation, deux méthodes peuvent être utilisées :

- 1- En utilisant la liste des actifs
- 2- En utilisant le catalogue de réservations

Dans les deux cas, une fois l'actif identifié, la demande de réservation s'effectue selon la même procédure décrite à la Section 2.

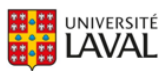

### Méthode I : Trouver l'actif via la liste des actifs

Utilisez le document d'aide à l'utilisation « Cherchez dans la liste des actifs » afin de trouver un équipement pour lequel vous désirez faire une demande de réservation.

Une fois l'actif trouvé, utiliser le bouton d'action et choisir le bouton « Réserver l'actif ».

| H      | hector                 |     | Tous        | ~    | Rechercher                                                 |                                                                                            | Q          |             |                                      |                                           |                                           |                                              |                      |
|--------|------------------------|-----|-------------|------|------------------------------------------------------------|--------------------------------------------------------------------------------------------|------------|-------------|--------------------------------------|-------------------------------------------|-------------------------------------------|----------------------------------------------|----------------------|
| ↑<br>₽ | ACTIFS - TOUS (2898) ~ |     |             |      |                                                            |                                                                                            |            |             |                                      |                                           |                                           |                                              |                      |
| Ŀ      |                        |     | Img         | Doc  | Actif                                                      | Description 1                                                                              | No d'actif | Actifs liés | Domaine(s) 1                         | Catégorie de l'actif 1                    | Entité responsable                        | Faculté/CRA 1                                | Département/Axe i    |
|        | Actions                | 9   | 0           | -    | Micromeritics<br>Instrument<br>Corporation<br>800/00100/00 | Micromeritics FR-<br>100 Flow Reactor                                                      | INFRA06686 |             | Chimie                               | Équipements de<br>fabrication             | FSG – Faculté des<br>sciences et de génie | FSG - Faculté des<br>sciences et de<br>génie | FSG – Génie chimique |
|        | Actions                | C R | éserver l'a | ctif | Medkeff-Nye 22                                             | Model 22 Roto-Lab<br>Machine                                                               | INFRA06685 |             | Sciences des<br>matériaux<br>X-Autre | Équipements de<br>fabrication             | FSG - Faculté des<br>sciences et de génie | FSG - Faculté des<br>sciences et de<br>génie | FSG - Génie chimique |
|        | Actions                | ٩   | •           | 0    | LESCUYER ET<br>VILLENEUVE                                  | Mélangeur ME 110<br>Niveau de<br>performance Pid -<br>UL/CSA                               | INFRA06684 |             | Sciences des<br>matériaux            | Équipements de<br>fabrication             | FSG - Faculté des<br>sciences et de génie | FSG - Faculté des<br>sciences et de<br>génie | FSG - Génie chimique |
|        | Actions                |     |             | -    | <u>LaVision Inc.</u><br>DM30-527                           | Time Resolved<br>Tomographic PIV<br>System.<br>High Speed CMOS<br>Camera                   | INFRA06683 |             | Génie mécanique<br>X-Autre           | Instruments de<br>caractérisation optique | FSG - Faculté des<br>sciences et de génie | FSG - Faculté des<br>sciences et de<br>génie | FSG - Génie chimique |
|        | Actions                |     |             | -    | <u>Kratos Analytical</u><br>Inc.                           | Outstanding<br>balance for AXIS<br>Ultra XPS<br>instrument<br>installation and<br>acceptan | INFRA06682 |             | Chimie<br>Physique<br>               | Apparells d'analyse<br>physico-chimique   | FSG - Faculté des<br>sciences et de génie | FSG - Faculté des<br>sciences et de<br>génie | FSG - Génie chimique |

Si l'icône de la demande de réservation ne s'affiche pas, c'est que l'actif n'est pas disponible au partage. Vous ne pourrez donc pas faire de demande de réservation pour cet équipement.

En cliquant sur l'icône « Réserver l'actif » le système vous dirigera automatiquement à l'écran de réservation appropriée selon les permissions de gestion de l'actif.

Si vous ne possédez pas les permissions de gestion de l'actif, utilisez la procédure de la SECTION 2 – Procédure pour réserver un actif pour lequel <u>vous ne possédez pas</u> les permissions de gestion.

Si vous possédez les permissions de gestion de l'actif, utilisez la procédure de la SECTION 3 -Procédure pour réserver un actif pour lequel <u>vous possédez</u> les permissions de gestion.

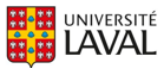

#### Méthode 2 : Trouver l'actif via le catalogue de réservations

NOTE : Pour utiliser cette méthode, vous devez connaître à l'avance l'entité dans laquelle vous pensez retrouver l'actif dont vous avez besoin. Si vous l'ignorez, utilisez plutôt la <u>méthode 1</u> à partir de la liste des actifs décrite précédemment.

Lorsque vous êtes connecté dans Hector, utilisez le menu « Réservation » et cliquez sur « Voir les entités ».

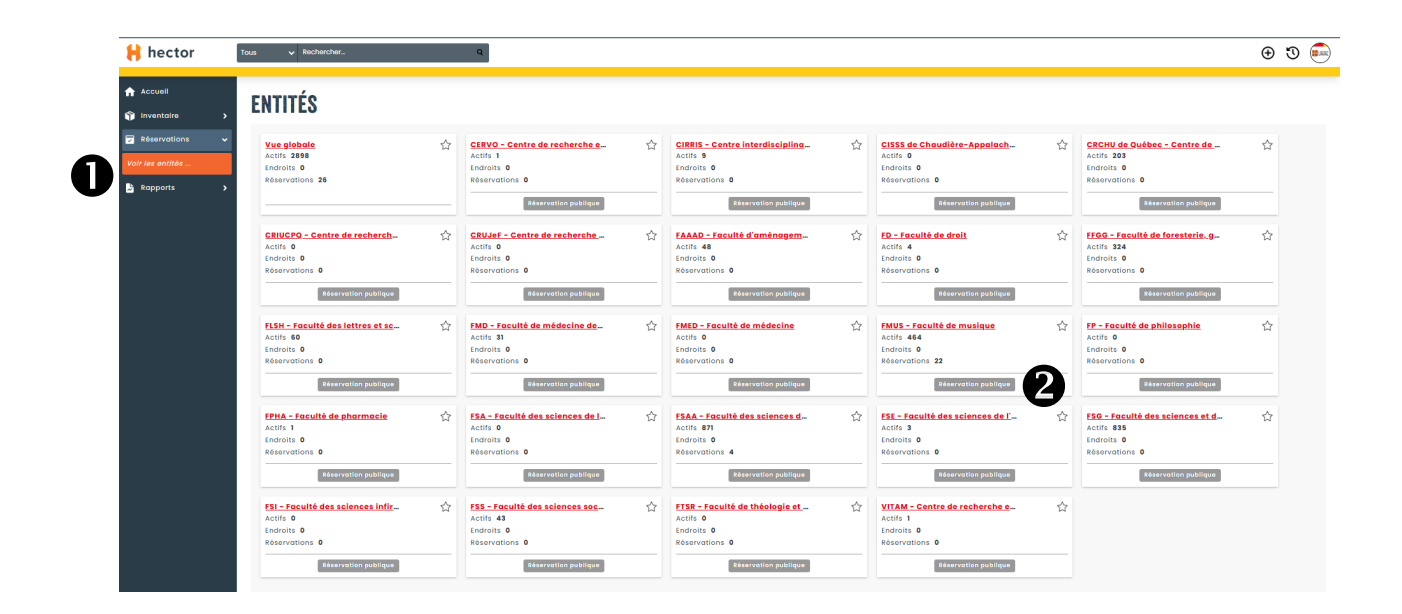

Sélectionner l'entité dans laquelle vous désirez chercher un actif et appuyez sur le bouton « Réservation publique ».

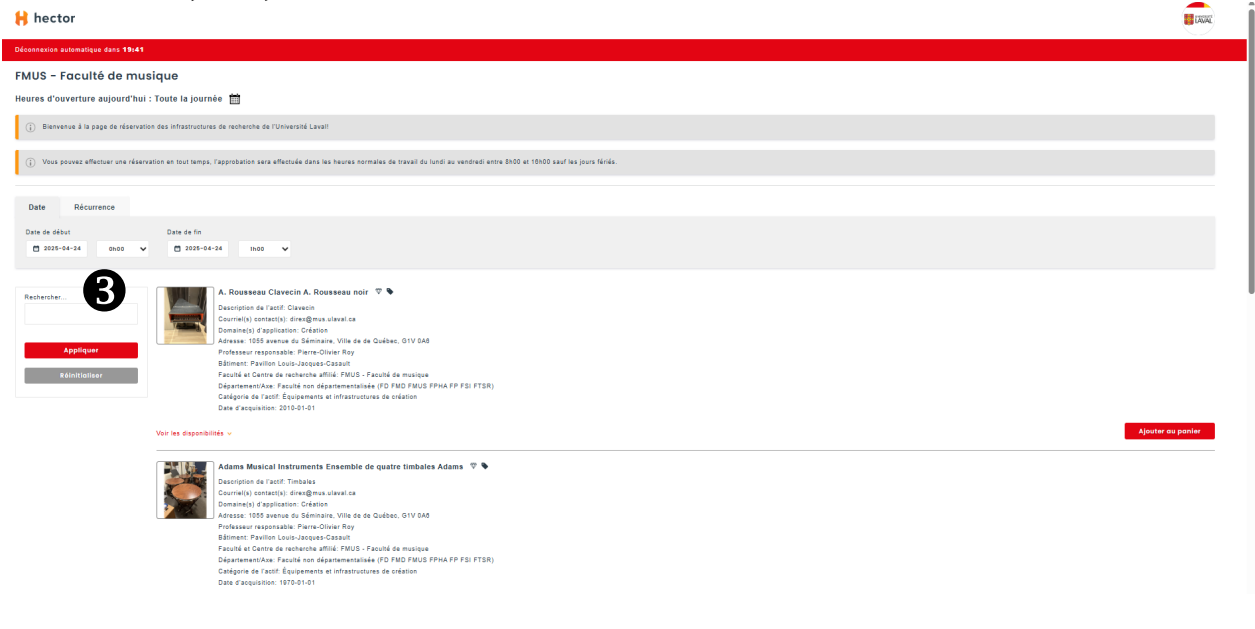

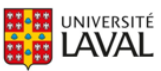

• La liste des actifs disponibles pour réservation s'affichera. Il est possible de chercher page par page afin de trouver l'actif désiré mais le plus simple est de saisir des mots-clés dans la fenêtre de recherche pour trouver l'actif recherché et d'appuyer sur le bouton « Appliquer ». Notez que les actifs non disponibles au partage ne s'afficheront pas au catalogue de réservations. Poursuivre avec la Section 2 à la suite de ce paragraphe.

\_\_\_\_\_

<u>SECTION 2 : Procédure pour réserver un actif pour lequel vous ne possédez pas les permissions</u> <u>de gestion</u>

Une fois dans le catalogue de réservation, vous disposerez de 10 minutes pour finaliser votre demande. Veuillez prendre note que vous ne pourrez réserver qu'un actif à la fois.

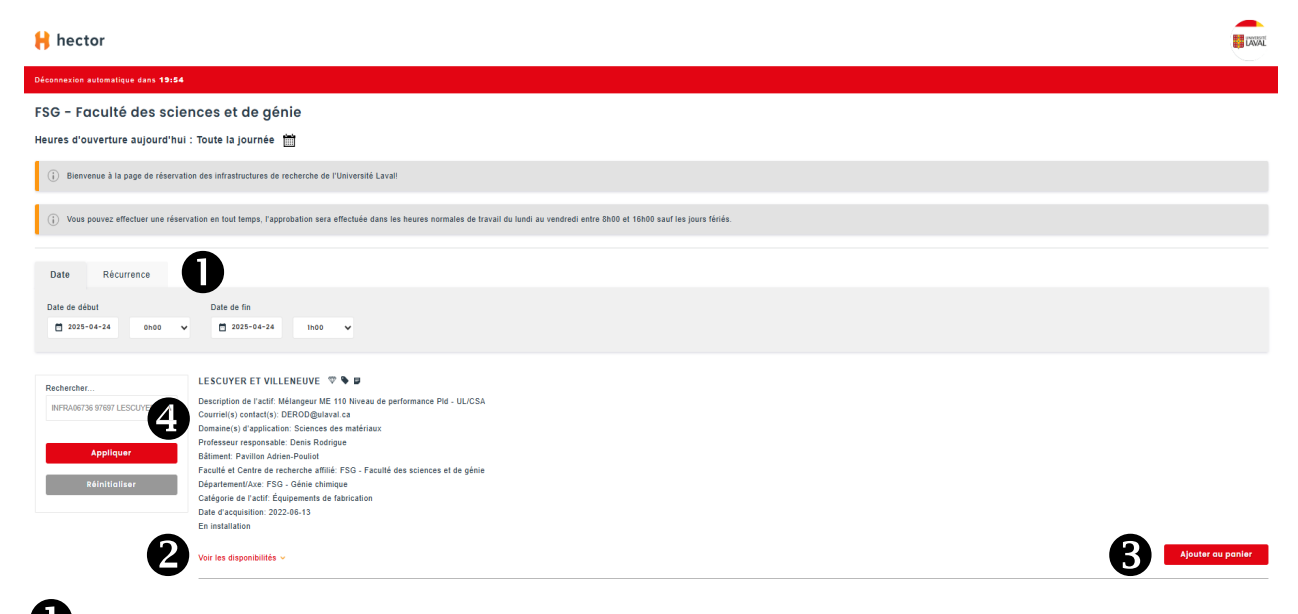

• Ajustez la période désirée. En cliquant sur l'onglet « Récurrence », il vous est possible d'effectuer une demande de réservation récurrente afin d'éviter de faire des demandes de réservation de manière répétitive. Le sélecteur de date prendra alors la forme suivante :

| Date Récurrence Aucune date de fin                                                                       |
|----------------------------------------------------------------------------------------------------|
| Quotidienne Hebdomadaire Mensuelle Annuelle Les journées où l'entité est fermé seront sautées            |
| Date de début 2024-11-28 🗂 Heure de début 15h15 🗸 Durée 1 <u>heure(s)</u> V Date de fin 2024-11-28 16h15 |
| Finir pour le 2024-11-29 🗂 Finir après occurrence(s)                                                     |

Déroulez « Voir les disponibilités » afin de visualiser les dates de disponibilité de l'équipement au besoin.

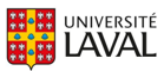

**3** Cliquez sur « Ajouter au panier » pour faire votre demande de réservation.

• Puisque vous êtes déjà dans le catalogue public de réservations, le champ « Recherche » peut être utilisé pour trouver un autre actif que celui initialement sélectionné.

Le système confirmera votre demande et bloquera la période sélectionnée à votre nom.

• Appuyer sur « Confirmer la réservation » pour finaliser votre demande.

| 😝 hector                                                                                                    | 5                        | LAVAL       |
|----------------------------------------------------------------------------------------------------|--------------------------|-------------|
| Déconstiture extensitique dans 18,38                                                                                                    | 🔄 (1)   Confirmer la rés | servation > |
| FSG - Faculté des sciences et de génie                                                                                                    |                          |             |
| Heures d'ouverture aujourd'hui : Toute la journée 🍵                                                                                                    |                          |             |
| (i) Bienvenue à la page de réservation des infrastructures de recherche de l'Université Laval!                                                                                                    |                          |             |
| (i) Vous pouvez effectuer une réservation en tout temps, l'approbation sera effectuée dans les heures normales de travail du lundi au vendredi entre 8h00 et 18h00 sauf les jours fériés.                                                                                                    |                          |             |
| Date Récurrence                                                                                                    |                          |             |
| Date de debut         Date de fin           3059-34-34         0x00         2055-64-34         Mod/Mer fas dotes                                                                                                    |                          |             |
| Rechercher.     LESCUYER ET VILLENEUVE V V V       NetWord:SS STOP LESCUYER ET VILLENEUVE V V V       Apptiquer       Apptiquer       Bilmeat: Poulies Advise-Poulid       Bilmeat: Poulies Advise-Poulid       Bilmeat: Poulies Advise-Poulid       Descriptioner       Bilmeat: Poulies Advise-Poulid       Descriptioner       Descriptioner       Descripo |                          |             |
| Voir les disponibilités ∨                                                                                                    |                          | ~           |

**6** À l'affichage de la confirmation, vous pouvez écrire une note complémentaire qui sera transmise à l'approbateur de votre de demande de réservation. L'approbateur de votre demande sera le professeur responsable ou une personne déléguée de son équipe.

Après avoir confirmé votre demande de réservation, vous devez accepter la politique de réservation de l'actif en cochant la case appropriée. En cochant cette case, vous acceptez les modalités. Appuyez sur le bouton « Sauvegarder » pour confirmer votre demande de réservation.

| 😝 hector                                                                                                    |                                                                                                    |
|----------------------------------------------------------------------------------------------------|----------------------------------------------------------------------------------------------------|
| Déconnecion automatique dans 17:65                                                                                                    | < Retour au catalogue   🍹 (1)                                                                                              |
| FSG - Faculté des sciences et de génie                                                                                                    |                                                                                                    |
| Heures d'ouverture aujourd'hui : Toute la journée 🛗                                                                                                    |                                                                                                    |
| Liste des éléments                                                                                                    |                                                                                                    |
| ELESCUYER ET VILLENEUVE : INFRA06736<br>- En instaliation<br>- Domenigio Maingea ME TR Nivea de parlemance PG - ULCSA<br>- Domenigio Maingea ME TR Nivea de parlemance PG - ULCSA<br>- Domenigio Maingea ME TR Nivea de parlemance PG - ULCSA<br>- Domenigio Maingea ME TR Nivea de parlemance PG - ULCSA<br>- Domenigio Maingea ME TR Nivea de parlemance PG - ULCSA<br>- Statistica ME TR Nivea de parlemance PG - ULCSA<br>- Statistica ME | Pult WPF-06555<br>Date de dikut 24 av. 2025 filsio<br>Date de fin: 24 avr. 2023 filsio<br>Date de fin: 24 avr. 2023 filsio |
| Note                                                                                                    | 2000 concentration restored                                                                                                |

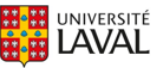

Page 5 sur 8

Le système vous retourne par la suite un message confirmant que votre demande de réservation a été envoyée avec succès.

Comme Hector a ouvert une nouvelle fenêtre dans votre navigateur pour effectuer une demande de réservation dans le catalogue publique, il vous est offert de retourner au catalogue

pour faire une autre demande de réservation (voir <sup>(3)</sup>) ou de vous déconnecter (voir <sup>(9)</sup>). La déconnexion fermera la nouvelle fenêtre de votre navigateur et vous déconnectera complètement d'Hector. Il est donc recommandé d'utiliser la fenêtre de votre navigateur pour

fermer cette fenêtre (cliquez sur le « x », voir **O**) et continuer d'utiliser Hector où vous étiez avant de faire une demande de réservation dans votre onglet précédent.

| <ul> <li>H Liste d'actifs - Université Laval - ×</li> </ul>                                                    | 😫 FSG - Faculté des sciences et de 🗙                                                                                             |                               |  |  |  |  |  |  |
|----------------------------------------------------------------------------------------------------|----------------------------------------------------------------------------------------------------|-------------------------------|--|--|--|--|--|--|
| 😫 hector                                                                                                    | $\mathbf{U}$                                                                                                    | (AVAL                         |  |  |  |  |  |  |
|                                                                                                    |                                                                                                    | < Retour au catalogue   🎽 (0) |  |  |  |  |  |  |
| Effectuer une demande de réservation : FSG - Faculté des so<br>Heures d'ouverture aujourd'hui : Shōō à 17hōō 📋 | Effectuer une demande de réservation : FSG - Faculté des sciences et de génie<br>Heures d'ouverture aujourd'hui : Bh00 à 17600 🛗 |                               |  |  |  |  |  |  |
| Votre demande de réservation a été envoyée avec succês l                                                       |                                                                                                    |                               |  |  |  |  |  |  |
| Backening de réservention (Se déconnector                                                                      |                                                                                                    |                               |  |  |  |  |  |  |

Dans les 15 minutes suivant l'envoi de votre demande de réservation, vous recevrez un courriel mentionnant que votre demande de réservation est en attente d'approbation. L'approbateur recevra pour sa part un courriel lui demandant d'approuver ou de refuser la demande.

UNIVERSITÉ

# <u>SECTION 3 : Procédure pour réserver un actif pour lequel vous possédez les permissions de gestion</u>

Après avoir cliqué sur l'icône « Réserver l'actif », la page de réservations s'affichera. Veuillez prendre note que vous ne pouvez réserver qu'un actif à la fois.

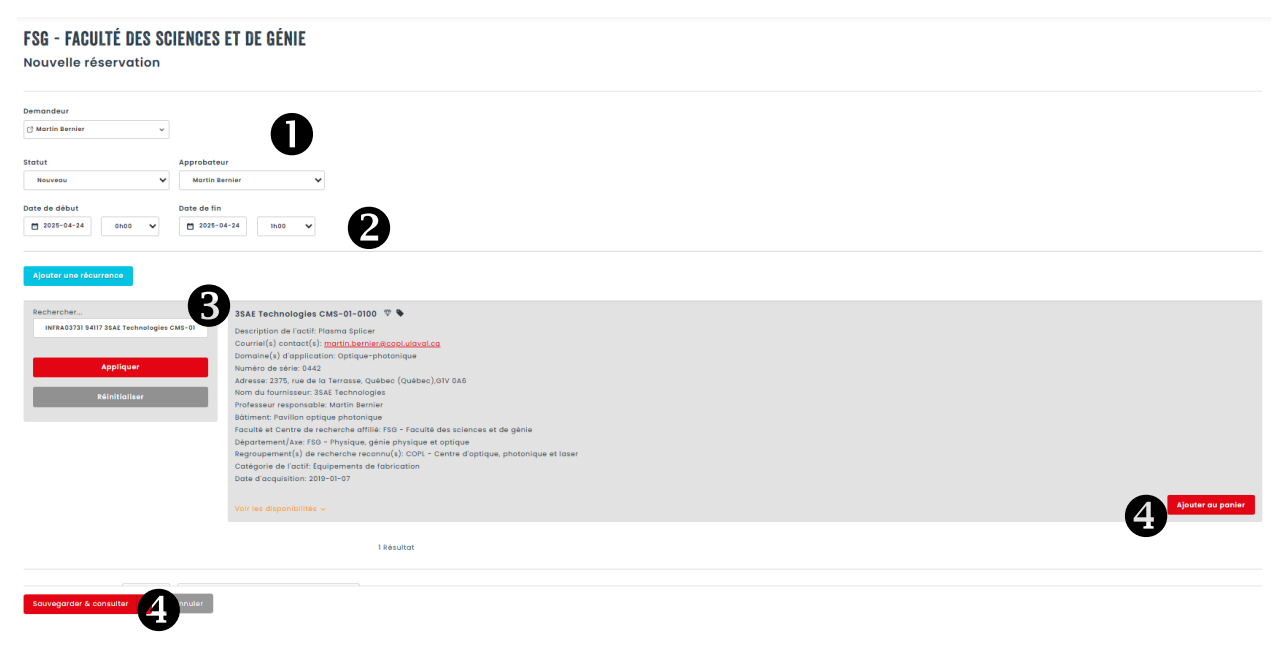

• Saisir le nom du demandeur, s'il s'agit de quelqu'un de votre équipe, ou inscrivez votre nom.

Sélectionner la date et la durée de votre réservation. La réservation aura automatiquement le statut « Sorti » puisque qu'aucune approbation n'est nécessaire dans le cas des réservations personnelles. <u>Ne changez pas</u> le statut de la réservation à cette étape puisque vous interfèrerai dans le déroulement normal du processus de réservation personnelle. Vous pourriez ainsi déclencher des courriels inutiles. Référez-vous aux responsables du Répertoire des équipements de recherche si vous avez commis une erreur ou pour toute question additionnelle.

Bour effectuer une réservation récurrente, appuyer sur le bouton « Ajouter une récurrence ». Le sélecteur de date apparaîtra pour ajustez la période désirée.

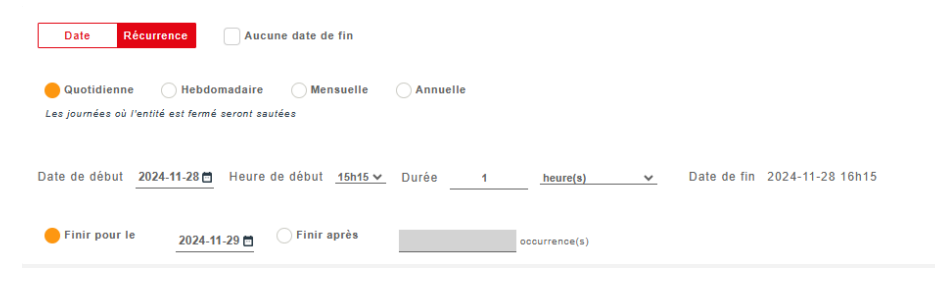

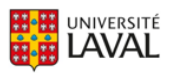

## Appuyez sur « Ajouter au panier » puis sur « Sauvegarder et consulter » pour terminer.

| 😫 hector                                       | Tous 🗸 Rechercher_                                                                                                    | ٩                                                                                                    |                                                                   | 3 | ⊕ © .                                                                                          |
|------------------------------------------------|----------------------------------------------------------------------------------------------------|----------------------------------------------------------------------------------------------------|-------------------------------------------------------------------|---|------------------------------------------------------------------------------------------------|
| Accueil Conventaire Actifs Documents d'aide UL | FSG - FACULTÉ DES<br># WKC-349511<br>Détails Historique (1)                                                                                                    | SCIENCES ET DE GÉNIE                                                                                                    | Actions - Revenir<br>Gestion Retrait<br>Modifier Annuler          | 0 |                                                                                                |
| Contact                                        | Demandeur                                                                                                    | Martin<br>Bernier<br>Martin                                                                                                    | 5                                                                 |   |                                                                                                |
| 🖹 Rapports 🗲 🗲                                 | Statut<br>Date de début                                                                                                    | Nouveau<br>24 avr. 2025 0h00                                                                                                    |                                                                   |   |                                                                                                |
|                                                | Date de fin<br>Note interne<br>Note externe                                                                                                    | 24 avr. 2025 lh00                                                                                                    |                                                                   |   |                                                                                                |
|                                                | Ilste des éléments luise v trier par atilise Torr par atilise                                                                                                    |                                                                                                    |                                                                   |   | Action rapide i<br>Selectionner v Recharcher                                                   |
|                                                | SAAT Teed<br>Descolpt<br>Courtiell<br>Domain<br>Portonis<br>Port Satimen<br>Port Satimen<br>Port Port Port Port Port Port Port Port | hnologies CMS-01-0100 : INFRAGIZI<br>tion : Plasma Epileer<br>(4) context) - morta benning explusives of<br>40) context - plasma explusives of<br>ada biometar 2375, no de la Farense, Qué<br>amo 2344 : fendinosi<br>context - plasma explusives and<br>context - plasma explusives<br>(20a : 160 - fendina de sciences et de génin<br>amontal - plasma explusives<br>(20a : 160 - fendina de sciences et de génin<br>amontal - plasma et de fabrication<br>et de facili : (quipements de fabrication | Ca<br>Saec (Québec),OTV GAG<br>M optique<br>At optique<br>K later |   | Nouveeu<br>P44, VIC- 24830<br>Date de éteur 24 avr. 2020 (Ho0<br>Date de fin 24 avr. 2020 (Ho0 |

**5** Le système affichera la réservation que vous venez de compléter. Vous pouvez cliquer sur « Modifier » pour retourner à votre réservation et la modifier ou l'annuler.

**6** Vous pouvez aussi utiliser le bouton d'action « Revenir » pour refaire une autre demande de réservation de vos propres équipements.

N.B : Il n'y a pas d'approbation demandée ni de de courriel envoyé dans le cas d'une réservation personnelle de vos actifs. Le statut de la réservation devient automatiquement « Sorti » et la plage de réservation est bloquée jusqu'à la date et l'heure de la période de fin saisie. Lorsque la fin de la période de réservation est atteinte, le statut de la réservation devient « Complété » et l'actif sera de nouveau disponible pour des réservations.

Vous rencontrez des difficultés ou avez des questions?

infra-recherche-si@vrr.ulaval.ca

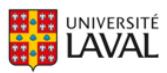